## Tutorial 4 – BLAST Searching the CHO Genome

## Accessing the CHO Genome BLAST Tool

The CHO BLAST server can be accessed by clicking on the BLAST button on the home page or by selecting "BLAST" from the menu bar under the Resources tab. This tab is available on all web pages within the CHO genome project. An additional link to the CHO genome BLAST web server is also provided on the CHO genome search pages, as well as a link to the NCBI BLAST web server.

Select the BLAST icon on the home page or from the resources tab

Click on the BLAST server link on the CHO genome search pages

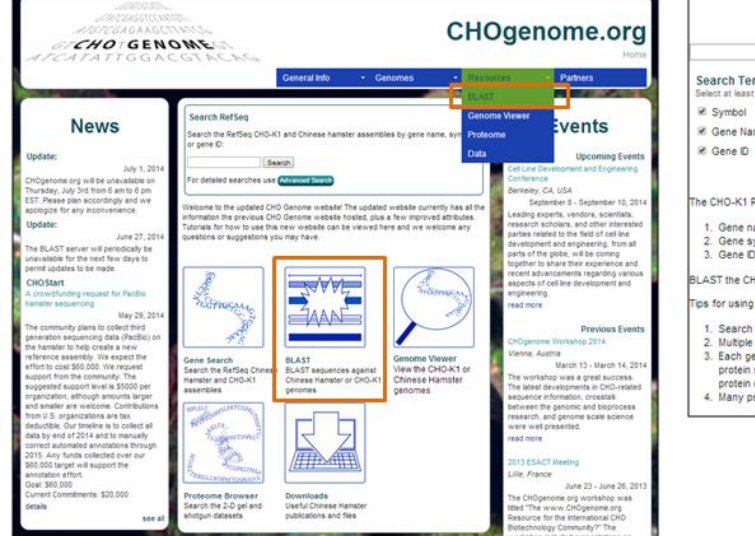

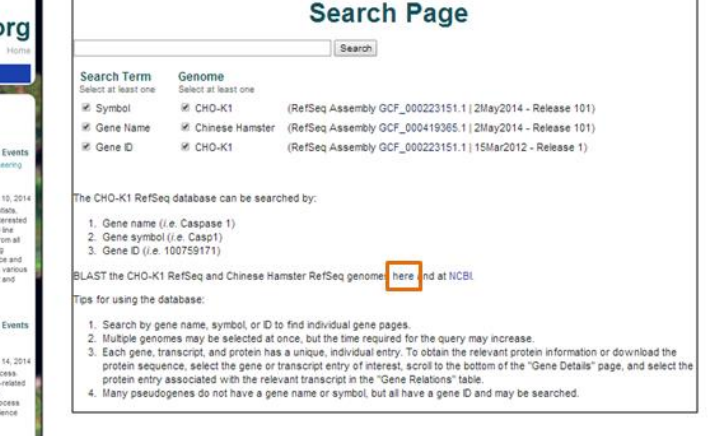

## Using the CHO Genome BLAST Tool

1) The CHO BLAST page allows for BLAST searches against the CHO and Chinese hamster (CH) genome databases.

| CHOblas                                                                                                    | t Search                                                                                                    |                                                                                                    |
|----------------------------------------------------------------------------------------------------|----------------------------------------------------------------------------------------------------|----------------------------------------------------------------------------------------------------|
| BLAST Search - Required parameters (help)                                                                                                    | Currently available nucleotide an                                                                                                    | d protein databases (details)                                                                                                    |
| Enter query sequences here in Fasta format                                                                                                    | Nucleotide Databases:           Genome (Scaffolds)           1) CHO-K1[ATCC]_RefSeq_2014           2) CH_RefSeq_2014           3) CHO-K1[ATCC]_GenBank_2011           4) CH_GenBank_2013           5) CH-17A/GY_Chr_GenBank_2013           Transcripts (RNA)           6) CHO-K1[ATCC]_RefSeq_2014           7) CHO-K1[ATCC]_RefSeq_2012           8) CH_RefSeq_2014 | Amino Acid Databases:<br>Proteins<br>1) CHO-K1[ATCC]_RefSeq_2014<br>2) CHO-K1[ATCC]_RefSeq_2012<br>3) CH_RefSeq_2014<br>4) CHO-K1[ATCC]_GenBank_2011<br>5) CH-17A/GY_Chr_GenBank_2013                                                                                  |
| Algorithm         blastn - Nucleotide Database            Database(S)         Genome (Scaffolds)<br>1) CHO-K1[ATCC]_RefSeq_2014<br>2) CH_RefSeq_2014<br>3) CHO-K1[ATCC]_GenBank_2011<br>4) CH_GenBank_2013<br>5) CH-17A/GY_Chr_GenBank_2013<br>Transcripts [RNA]<br>6) CHO-K1[ATCC]_RefSeq_2014<br>7) CHO-K1[ATCC]_RefSeq_2012<br>8) CH_RefSeq_2014             * | Assembly Color Key:<br>RefSeq Assembly<br>GenBank Assembly<br>Assembly ID Key:<br>CHO-K1 RefSeq (GCF_000223135.1)<br>CH RefSeq (GCF_000419365.1)<br>CHO-K1 GenBank (GCA_000419365.1)<br>CH-17A/GY GenBank (GCA_00044834                                                                                                    | Database Naming Convention:<br><u>CHO</u> Chinese hamster ovary cell line<br><u>CH(O)-xxxx</u> Strain definition<br><u>[xxxx]</u> Source of cells<br><u>genbank</u> GenBank assembly<br><u>refseq</u> RefSeq assembly<br><u>chr</u> Chromosomal identification<br>5.1) |
| BLAST Search - Other parameters       Expect threshold       10       Word size       11 ▼       Max target sequences       50 ▼       Match/Mismatch scores                                                                                                    | Filter Cow of Mask Mask Mask Mask                                                                                                    | tomplexity regions<br>for lookup table only<br>for lower case letters<br>rm ungapped alignment                                                                                                    |
| Gap costs Existence: 5, Extension: 2 V<br>ELAST Reset                                                                                                    | Alignment output format pairwise Other parameters                                                                                                    | ▼                                                                                                    |
| Hosted by Delaware Biotechnology Instit<br>BLAST tool adapted from ViroBLAST v2.2 © 2005-2010 Un                                                                                                    | tute / CBCB at the University of Delaware<br>iversity of Washington. All rights reserved. (Terms o                                                                                                    | f Service)                                                                                                    |

The nucleotide and amino acid databases hosted on the Chinese hamster genome database are listed to the right of the Basic Search panel. The nucleotide databases are divided into Genome (scaffold) and Transcript (RNA) databases, while the amino acid databases consist only of protein databases. The organism or cell line of origin is listed first, followed by the type of assembly (RefSeq or GenBank), and finally the year of release. The keys for the abbreviations and naming conventions are listed below these database lists.

2) Additional details regarding the multiple BLAST programs and databases are available. Clicking on the **Algorithm** link provides a brief description of the BLAST programs.

| Programs available for CHOblast                                                                                                    |
|----------------------------------------------------------------------------------------------------|
| blastn<br>compares a nucleotide query sequence against a nucleotide sequence database                                                              |
| blastp<br>compares an amino acid query sequence against a protein sequence database                                                                |
| blastx<br>compares a nucleotide query sequence translated in all reading frames against a protein sequence database                                |
| tblastn<br>compares a protein query sequence against a nucleotide sequence database dynamically translated in all reading frames                   |
| tblastx<br>compares the six-frame translations of a nucleotide query sequence against the six-frame translations of a nucleotide sequence database |

Clicking on the **Database(s)** link or the **details** button in the "Currently available nucleotide and protein databases" section title bar brings up a webpage with a brief description of the databases currently available for BLAST searching, including the name, version, date, and a link to the original publication article.

| D                                                                                  | atabases avai                                     | lable for CHOblast                                                                                                    |  |  |  |
|------------------------------------------------------------------------------------|---------------------------------------------------|----------------------------------------------------------------------------------------------------|--|--|--|
| Nucleotide sequence databa                                                         | ises (blastn, tblastn,                            | tblastx):                                                                                                    |  |  |  |
| Genome (Scaffolds)                                                                 |                                                   |                                                                                                    |  |  |  |
| Manage                                                                             | Release Date/                                     | Deference                                                                                                    |  |  |  |
| 1) CHO-K1[ATCC]_RefSeq_2014                                                        | 08 May 2014<br>Assembly v1.0                      | Xu X, Nagarajan H, Lewis NE et al. The genomic sequence of the Chinese hamster ovary<br>(CHO)-K1 cell line. Nature Biotechnology, 29(8), 735-741 (2011). [LINK]                                   |  |  |  |
| 2) CH_RefSeq_2014                                                                  | 08 May 2014<br>Assembly v1.0                      | Lewis NE, Liu X, Li Y et al. Genomic landscapes of Chinese hamster ovary cell lines as<br>revealed by the Cricetulus griseus draft genome. Nature Biotechnology, 31(8), 759-763<br>(2013). ILINK  |  |  |  |
| 3) CHO-K1[ATCC]_GenBank_2011                                                       | 26 August 2011<br>Assembly v1.0                   | Xu X, Nagarajan H, Lewis NE et al. The genomic sequence of the Chinese hamster ovary<br>(CHO)-K1 cell line. Nature Biotechnology, 29(8), 735-741 (2011). [LINK]                                   |  |  |  |
| 4) CH_GenBank_2013                                                                 | 12 July 2013<br>Assembly v1.0                     | Lewis NE, Liu X, Li Y et al. Genomic landscapes of Chinese hamster ovary cell lines as<br>revealed by the Cricetulus griseus draft genome. Nature Biotechnology, 31(8), 759-769<br>(2013). ILINK  |  |  |  |
| 5) CH-17A/GY_Chr_GenBank_2013                                                      | 29 August 2013<br>Assembly v1.0                   | Brinkrolf K, Rupp D, Laux H et al. Chinese hamster genome sequenced from sorted<br>chromosomes. Nature Biotechnology, 31(8), 694-695 (2013). [LINK]                                               |  |  |  |
| Transcripts (RNA)                                                                  |                                                   |                                                                                                    |  |  |  |
|                                                                                    | Release Date/<br>Assembly Version/                |                                                                                                    |  |  |  |
| Name                                                                               | Annotation Version                                | Reference                                                                                                    |  |  |  |
| 6) CHO-K1[ATCC]_RefSeq_2014                                                        | 08 May 2014<br>Assembly v1.0<br>Annotation v101   | Xu X, Nagarajan H, Lewis NE <i>et al.</i> The genomic sequence of the Chinese hamster ovary<br>(CHO)-K1 cell line. Nature Biotechnology, 29(8), 735-741 (2011). [LINK]                            |  |  |  |
| 7) CHO-K1[ATCC]_RefSeq_2012                                                        | 15 March 2012<br>Assembly v1.0<br>Appointed on v1 | Xu X, Nagarajan H, Lewis NE <i>et al.</i> The genomic sequence of the Chinese hamster ovary<br>(CHO)-K1 cell line. Nature Biotechnology, 29(8), 735-741 (2011). [LINK]                            |  |  |  |
| Annotation v1<br>08 May 2014<br>8) CH_RefSeq_2014 Assembly v1.0<br>Annotation v101 |                                                   | Lewis NE, Liu X, Li Y et al. Genomic landscapes of Chinese hamster ovary cell lines at<br>revealed by the Cricetulus griseus draft genome. Nature Biotechnology, 31(8), 759<br>(2013). [LNK]      |  |  |  |
| Amino Acid Sequence Datab                                                          | oases (blastp, blastx                             | ):                                                                                                    |  |  |  |
| Proteins                                                                           |                                                   |                                                                                                    |  |  |  |
|                                                                                    | Release Date/                                     |                                                                                                    |  |  |  |
| Name                                                                               | Assembly Version/<br>Annotation Version           | Reference                                                                                                    |  |  |  |
| 1) CHO-K1[ATCC]_RefSeq_2014                                                        | 08 May 2014<br>Assembly v1.0<br>Annotation v101   | Xu X, Nagarajan H, Lewis NE <i>et al</i> . The genomic sequence of the Chinese hamster ovary<br>(CHO)-K1 cell line. Nature Biotechnology, 29(8), 735-741 (2011). [LINK]                           |  |  |  |
| 2) CHO-K1[ATCC]_RefSeq_2012                                                        | 15 March 2012<br>Assembly v1.0<br>Annotation v1   | Xu X, Nagarajan H, Lewis NE et al. The genomic sequence of the Chinese hamster ovary<br>(CHO)-K1 cell line. Nature Biotechnology, 29(8), 735-741 (2011). [LNK]                                    |  |  |  |
| 3) CH_RefSeq_2014                                                                  | 08 May 2014<br>Assembly v1.0<br>Apportation v101  | Lewis NE, Liu X, Li Y et al. Genomic landscapes of Chinese hamster ovary cell lines as<br>revealed by the Cricetulus griseus draft genome. Nature Biotechnology, 31(8), 759-763<br>(2013). [LINK] |  |  |  |
| 4) CHO-K1[ATCC]_GenBank_2011                                                       | 26 August 2011<br>Assembly v1.0                   | Xu X, Nagarajan H, Lewis NE et al. The genomic sequence of the Chinese hamster ovary<br>(CHO)-K1 cell line. Nature Biotechnology, 29(8), 735-741 (2011). [LINK]                                   |  |  |  |
| 5) CH-17A/GY_Chr_GenBank_2013                                                      | 29 August 2013<br>Assembly v1.0                   | Brinkrolf K, Rupp O, Laux H et al. Chinese hamster genome sequenced from sorted<br>chromosomes. Nature Biotechnology, 31(8), 694-695 (2013). [LINK]                                               |  |  |  |
| Database M                                                                         | laming Convention:                                | Assembly Color Key:                                                                                                    |  |  |  |
| CHO Chinese h                                                                      | amster ovary cell line                            | RefSeq Assembly                                                                                                    |  |  |  |
| CH Chinese har                                                                     | nster cell                                        | Assembly ID Key:                                                                                                    |  |  |  |
| CH(O)-xxxxx Str                                                                    | ain definition                                    | CHO-K1 RefSeg (GCF 000223135.1)                                                                                                    |  |  |  |
| <u>GenBank</u> GenB<br><u>RefSeg</u> RefSeg<br>Chr Chromoson                       | ank assembly<br>assembly<br>al identification     | CH RefSeq (GCF_000419365.1)<br>CHO-K1 GenBank (GCA_000223135.1)<br>CH GenBank (GCA_000419365.1)<br>CH.1740Y GenBank (GCA_000441935.1)                                                             |  |  |  |

3) Query sequences in FASTA format can be pasted into the search box at the top of the page or uploaded as a FASTA file. Multiple query sequences may be entered for each search.

The BLAST program and database are then selected from the currently available options.

For example, to BLAST the most recent CH genome protein database, select the **blastp** program and the **CH\_RefSeq\_2014** database from the "Proteins" list.

| Enter query sequent                                                                                                    | ces here in Fasta format                                                                                                    |  |
|----------------------------------------------------------------------------------------------------|----------------------------------------------------------------------------------------------------|--|
| <u>AR</u> 166105305<br>MADRILBARRKQFINSVSIG<br>UTITICKOCTIABILEL<br>QKLMKRNPSELYFINTTT<br>IQACHGERQGVVLLKDSVRI<br>LIKNOKEYANSCOLEDIFRI | YT INGLLDELLEKRVLNGERNOKIKLANITAMOKABOLCOMVSKOOPQASQ<br>SAAFAALTIVAILOSKOONESSIKIKEKONKOOTFOOLOTIKOVOLLEKA<br>FILALIIIONIKENSERVAQOLOKABKKLILEOLOKYVVKKULALAU<br>UVYMSKOIQBOICOTTYSKUSSILAVOTIPAANILLOKEKKVII<br>SEEDVILAITEDDIIKKAILEENLENSISTEONYSMINEVROSLPIES<br>VVRISTEQPEPRLQMPTADRVILTKRYLEPGM |  |
|                                                                                                    |                                                                                                    |  |
| Or upload fasta file:                                                                                                    | Choose File No file chosen                                                                                                    |  |
| Or upload fasta file:<br>Algorithm                                                                                                    | Choose File No file chosen                                                                                                    |  |
| Or upload fasta file:<br>Algorithm                                                                                                    | Choose File No file chosen blastp - Protein Database Nucleotide Query:                                                                                                    |  |
| Or upload fasta file:<br>Algorithm<br>Database(s)                                                                                      | Choose File No file chosen Diastp - Protein Database  Nucleotide Query: Diastr Nucleotide Database Diastr Pronsided Nucleotide Database Protein Query:                                                                                                    |  |
| Or upload fasta file:<br>Algorithm<br>Database(s)                                                                                      | Choose File No file chosen  Liastp - Protein Database  Nucleotide Guery: Diasth - Aucicetoide Database Diastr Protein Database Diastr Protein Database Protein Query: Roboty = 2405e104base Protein Query: Roboty = 2405e104base                                                                      |  |

To perform a basic BLAST search, click the **BLAST** button after all the above information is entered and selected. If you wish to perform a more advanced search, do not hit basic search yet and proceed to instruction #4.

4) In the BLAST Search – Other parameters section, the default BLAST parameters can be varied to perform an altered, more advanced BLAST search.

| BLAST Search - Other pa                                            | arameters                  |                                             |                                                                                                    | help |
|--------------------------------------------------------------------|----------------------------|---------------------------------------------|----------------------------------------------------------------------------------------------------|------|
| Expect threshold 10<br>Word size 11 •<br>Max target sequences 50 • | 10<br>11 •                 | Filter<br>Mask                              | <ul> <li>✓ Low complexity regions</li> <li>✓ Mask for lookup table only</li> <li>Mask for lower case latters</li> </ul> |      |
|                                                                    | Alignment                  | Perform ungapped alignment                  |                                                                                                    |      |
| Gap costs                                                          | Existence: 5, Extension: 2 | Alignment output format<br>Other parameters | pairwise T                                                                                                    |      |
| BLAST Reset                                                        |                            |                                             |                                                                                                    |      |

Clicking on the highlighted blue terms (such as Expect threshold, etc.) will provide a brief description of each advanced search parameter that can be varied.

To perform an advanced BLAST search, click the **BLAST** button once all the required information is entered and the advanced parameters are altered.

5) The results of the BLAST alignment are summarized in a table with the query sequence name, the subject sequence name, the bit score, the identity length, the identity percentage, and the *E*-value.

The results can be filtered by score (showing only the top 1, 5, or 10

|               |                                                                                                    |           |                         |            | Refliter BLAST Results |                                                       |  |  |
|---------------|----------------------------------------------------------------------------------------------------|-----------|-------------------------|------------|------------------------|-------------------------------------------------------|--|--|
| BLAST Results |                                                                                                    |           |                         |            |                        | Filter BLAST results by bit score rank:               |  |  |
| Query         | Subject                                                                                                | Bit_Score | Identity<br>(Query_Len) | Similarity | E-<br>Value            | Show - All- • %nbsp.for each<br>query sequence Filter |  |  |
| gi 86198305   | gi[625278770]ref[XP_007631029.1] PREDICTED:<br>caspase-1 isoform X2 [Cricetulus griseus]               | 598       | 284/363 (402)           | 78         | 0.0                    | criterion:                                            |  |  |
| gi 86198305   | gij625278768(ref)XP_007631028.1  PREDICTED:<br>caspase-1 isoform X1 [Cricetulus griseus]               | 664       | 318/402 (402)           | 79         | 0.0                    | Cutoff:                                               |  |  |
| gi 86198305   | gi625278766[reftXP_007631027.1] PREDICTED:<br>caspase-12-like isoform X2 [Cricetulus griseus]          | 280       | 172/437 (402)           | 39         | 3e-89                  | Bit Score     Cutoff                                  |  |  |
| gi 86198305   | gij625278791 ref;XP_007631040.1  PREDICTED:<br>caspase-1-like [Cricetulus griseus]                     | 135       | 65/89 (402)             | 73         | 7e-37                  | 100 Filter                                            |  |  |
| gi 86198305   | □ gil625260408[ref]XP_007621635.1] PREDICTED:<br>caspase-14 [Cricetulus griseus]                       | 72.8      | 54/195 (402)            | 28         | 2e-14                  | Download BLAST Results                                |  |  |
| gi 86198305   | □ gi[625241515[ref]XP_007611988.1] PREDICTED:<br>caspase-6 isoform X2 [Cricetulus griseus]             | 68.9      | 67/230 (402)            | 29         | 6e-13                  | Download Full download<br>BLAST Report subject        |  |  |
| gi 86198305   | gij625241513(ref)XP_007611987.1 PREDICTED:<br>caspase-6 isoform X1 [Cricetulus griseus]                | 68.9      | 65/229 (402)            | 28         | 9e-13                  | Raw BLAST<br>Output Report FASTA format:              |  |  |
| gi 86198305   | gij625249028[ref;XP_007615799.1] PREDICTED:<br>caspase-7 isoform X3 [Cricetulus griseus]               | 67.4      | 65/246 (402)            | 26         | 4e-12                  | to download All<br>sequences                          |  |  |
| gi 86198305   | gij625249255[ref]XP_007615919.1] PREDICTED:<br>caspase-9-like isoform X2, partial [Cricetulus griseus] | 62.4      | 46/153 (402)            | 30         | 3e-11                  | OR select<br>particular<br>sequences of               |  |  |
| gi 86198305   | gij625256876/reflXP_007619804.1  PREDICTED:<br>putative caspase-16 [Cricetulus griseus]                | 48.5      | 47/164 (402)            | 29         | 6e-06                  | below                                                 |  |  |
| -100400000    | ail625249026irefiXP 007615798 1  PREDICTED:                                                            | 10.0      | 50,000 (400)            | 0.5        | 4.04                   | Download                                              |  |  |

alignments), by Similarity Cutoff Percentage, or by BLAST Bit Score.

After entering the filter parameter, click either the "Filter" or the "Parse again" buttons to refresh the results table.

To view the RefSeq/GenBank entry for each subject sequence, click on the sequence name in the Subject column (*i.e.* gi 625278770 ref XP\_007631029.1).

To view the pair-wise alignment for a specific alignment, click on the value in the Score column for any alignment (*i.e.* 598).

|                                                                                                    | BLAST Results                                                                                                    |           |                         |            |             |  |  |  |
|----------------------------------------------------------------------------------------------------|----------------------------------------------------------------------------------------------------|-----------|-------------------------|------------|-------------|--|--|--|
| Query                                                                                                    | Subject                                                                                                    | Bit_Score | Identity<br>(Query_Len) | Similarity | E-<br>Value |  |  |  |
| gi 861983                                                                                                    | □ gil625278770[ref]XP_007631029.1] PREDICTED:<br>caspase-1 isoform X2[[Cricetulus griseus]                                                                                                    | 598       | 284/363 (402)           | 78         | 0.0         |  |  |  |
| gi 861983                                                                                                    | □ gil625278768[ref]XP_007631028.1] PREDICTED:<br>caspase-1 isoform X [Cricetulus griseus]                                                                                                    | 664       | 318/402 (402)           | 79         | 0.0         |  |  |  |
| gi 861983                                                                                                    | <sup>III</sup> gil625278766 ref ⊀P_007631027.1  PREDICTED:<br>caspase-12-like isoform X2 [Cricetulus griseus]                                                                                                    | 280       | 172/437 (402)           | 39         | 3e-89       |  |  |  |
| gi 861983                                                                                                    | □ gij625278791 ref CP_007631040.1  PREDICTED:<br>caspase-1-like [Crigetulus griseus]                                                                                                    | 135       | 65/89 (402)             | 73         | 7e-37       |  |  |  |
| gi 861983                                                                                                    | □ gij625260408/re[XP_007621635.1] PREDICTED:<br>caspase-14 [Cricetulus griseus]                                                                                                    | 72.8      | 54/195 (402)            | 28         | 2e-14       |  |  |  |
| NCBI Refere<br>FASTA GE<br>Go to $\heartsuit$<br>LOCUS<br>DEFINITION<br>ACCESSION<br>VERSION<br>DBLINK<br>DBSOURCE | xp_007631029 363 aa linear ROD 30-APR-2014<br>PREDICTED: caspase-1 isoform X2 [Cricetulus griseus].<br>xp_007631029.1 Gr:625278770<br>BioProjet: PERNA23316<br>REFSEQ: accession XM_007632839.1                                                                                                    |           |                         |            |             |  |  |  |
| > gi 86198<br>X2 [Cricet<br>Length=363<br>Score =<br>Identitie<br>Query 40<br>Sbjct 1<br>Query 100<br>Sbjct 61     | <pre>305 on <u>gil6252787701xefIXF_007631029.11</u> FREDICTED: caspase-1 isofor<br/>ulus griseus]<br/>598 bits (1542), Expect = 0.0, Method: Compositional matrix adjus<br/>a = 284/363 (78%), Fositives = 317/363 (87%), Gaps = 0/363 (0%)<br/>MDKIKLANITAMDKARDLCDHVSKKGPQASQIFITYICNEDCYLAGILELQSAFSAETFV 99<br/>M+-IK N T NUKARDLCD V+KKGP ASQI FITYIC EDCYLAG-LEL-S P AE +<br/>MERIKCINATVMDKARDLCDSVTKKGPLASQICITYICKEDCYLAGULELSGFFAENSM 60<br/>ATEDSKGGHPSSSTEKEQNKEDGTFPGLTGILKFCPLEKAQKIMKENPSEIYPIMITTI 15/<br/>T+D eGd-FSSSTEKEQNKEDGTFPGLTGILKFCPLEKAQKIMKENPSEIYPIMITTI 15/<br/>T+D Gd-FSSSTEKEQNKEDGTFGFSGSLKLCSLETAQKIRKENPSEIYPIMITTI 12/<br/>RTDDFQGGYPSSSETKEEQKKEGGTCFGFSGSLKLCSLETAQKIRKENPSEIYPIMITTI 12/<br/>RTDDFQGGYPSSSETKEEQKKEGGTCFGFSGSLKLCSLETAQKIRKENPSEIYPIMITST 12/<br/>RTDDFQGGYPSSSETKEEQKKEGGTCFGFSGSLKLCSLETAQKIRKENPSEIYPIMITST 12/<br/>RTDDFQGGYPSSSETKEEQKKEGGTCFGFSGSLKLCSLETAQKIRKENPSEIYPIMITST 12/<br/>RTDDFQGGYPSSSETKEEQKKEGGTCFGFSGSLKLCSLETAQKIRKENPSEIYPIMITST 12/<br/>RTDDFQGGYPSSSETKEEQKKEGGTCFGFSGSLKLCSLETAQKIRKENPSEIYPIMITST 12/<br/>RTDDFQGGYPSSSETKEEQKKEGGTCFGFSGSLKLCSLETAQKIRKENPSEIYPIMITST 12/<br/>RTDDFQGGYPSSSETKEEQKKEGGTCFGFSGSLKLCSLETAQKIRKENPSEIYPIMITST 12/<br/>RTDDFQGGYPSSSETKEEQKKEGGTCFGFSGSLKLCSLETAQKIRKENPSEIYPIMITST 12/<br/>RTDDFQGGYPSSSETKEEQKKEGGTCFGFSGSLKLCSLETAQKIRKENPSEIYPIMITST 12/<br/>RTDDFQGGYPSSSETKEEQKKEGGTCFGFSGSLKLCSLETAQKIRKENPSEIYPIMITST 12/<br/>RTDDFQGGYPSSSETKEEQKKEGGTCFGFSGSLKLCSLETAQKIRKENPSEIYPIMITST 12/<br/>RTDFQGGYPSSSETKEEQKKEGGTCFGFSGSLKLCSLETAQKIRKENPSEIYPIMITST 12/<br/>RTDFQGGYPSSSETKEEQKKEGGTCFGFSGSLKLCSLETAQKIRKENPSEIYPIMITST 12/<br/>RTDFQGGYPSSSETKEEQKKEGGTCFGFSGSLKLCSLETAQKIRKENPSEIYPIMITST 12/<br/>RTDFQGGYPSSSETKEEQKKEGGTCFGFSGSLKLCSLETAQKIRKENPSEIYPIMITST 12/<br/>RTDFQGGYPSSSETKEEQKKEGGTCFGFSGSLKLCSLETAQKIRKENPSEIYPIMITST 12/<br/>RTDFQGGYPSSSETKEEQKKEGGTCFGFSGSLKLCSLETAQKIRKENPSEIYPIMITST 12/<br/>RTDFQGGYPSSSETKEEQKKEGGTCFGFSGSLKLCSLETAQKIRKENPSEIYPIMITST 12/<br/>RTDFQGGYPSSSETKEGYKEGGTCFGFSGSLKLCSLETAQKIRKENPSEIYPIMITST 12/<br/>RTDFQGYPSSETKEGYKEGGTCFGFSGSLKLCSLETAQKIRKENPSEIYPIMITST 12/<br/>RTDFQGYFSSETKEGYKEGGTCFGFSGSLKLCSLETAQKIRKENPSEIYPIMITST 12/<br/>RTDFGFGGYFGGYFGSSLKCGFGFGGFGFGFGFGFGFGF</pre> | 2<br>     |                         |            |             |  |  |  |

6) To download the resulting BLAST sequences, click the "Check here to download all sequences" box or select individual subject boxes within the table and then hit the "Download" button. A text file of the selected BLAST sequence(s) in the FASTA format will open in a new window.

| BLAST F                                                                                                    | Results                                                                                                    |                                                                                                    |                              |            |
|----------------------------------------------------------------------------------------------------|----------------------------------------------------------------------------------------------------|----------------------------------------------------------------------------------------------------|------------------------------|------------|
| Query Subject                                                                                                    | Bit_Score                                                                                                    | Identity<br>(Query_Len)                                                                                                    | Similarity                   | E-<br>Valu |
| gij86198305                                                                                                    | 598                                                                                                    | 284/363 (402)                                                                                                    | 78                           | 0.0        |
| gij86198305                                                                                                    | 664                                                                                                    | 318/402 (402)                                                                                                    | 79                           | 0.0        |
| gi 86198305 gi 86198305 caspase-12-like isoform X2 [Cricetulus griseus]                                                                                                    | 280                                                                                                    | 172/437 (402)                                                                                                    | 39                           | 3e-8       |
| gij86198305 gij625278791/ref XP_007631040.1  PREDICTED:<br>caspace-1-like [Cricetulus griseus]                                                                                                    | 135                                                                                                    | 65/89 (402)                                                                                                    | 73                           | 7e-3       |
| <pre>&gt;g1 625278766 1cf 1XP_007651028.11 FRED<br/>MADNILRARKQFIRSVGAGTINGLDELLEKNYLNOE<br/>IGITY ICKEDCYLARVULEISSGPEANSKRIDDOGOSY<br/>QKIRKENFSELYFINDTSTRILALIIGNIEFKYLERS<br/>ANAVEFFADCEEKKISDFILYTNANGIGEOIGXSS<br/>IQACREENRGVULVKDSVEDTGKKFIVDADLEDDGIKK<br/>LIKQMKEIANSCDLEDIFRKVRFSFEQFSILQNFTE<br/>&gt;g1 625278770 1cf 1XP_007631029.11 FRED<br/>MERIKCINATVMDRARDLCDSVTKKGELASQICITYIC<br/>S3SETKEEQKKEGGTCFGFSGSLKLCSLETAQIIKKEN<br/>GADVDLEKNSILGDVTKKELALALEANNAVKE<br/>KVADVLEKVDIFRKUNTIKCSLENKKKVIIQACKE<br/>HEEKDIRFSVENTSKELKSELTVULKQKEE<br/></pre> | ICTED: caspase-1 is:<br>EMERICURATUMIKABUL<br>SESSETKEGUKEGICOG<br>DEADFULEENRELIDICY<br>NEUKODULAVOTI FEMINTIL<br>HEIKDFIAFOSTFDWSI<br>NTILIKAFILF90H<br>ICTED: caspase-1 is:<br>EGCUTLAVULELSGEPAEN<br>SEIVFINDTSTRTRLALI<br>DECENTLAVULELSGEPAEN<br>SEIVFINDTSTRTRLALI<br>NEGVULVEDVEDTGKELI<br>NEGVULVEDVEDTGKELI | Dform X1 [Crice:<br>DSVTKKSPLASQ<br>SSSIKLCSLETA<br>VKKEKELLALEM<br>(CFSLKKSFVII<br>IRHPLKGSLFIVE<br>Dform X2 [Crice:<br>ISMRTDDFQGGYP<br>(CRIEFFYLFRRD<br>BiQEGICGKSYSD<br>(DADLEDDGIKKA<br>PSVSLQMFTER | tulus griset<br>tulus griset | 19]        |

7) Multiple query sequences can be BLAST searched at one time. The results from all query sequences will be displayed in a single results table. To inspect all the BLAST pair-wise alignments, click on Raw BLAST Output Report, the link located under the "Download BLAST Results" heading. Links provided at the top of the page, in the red outlined box, can be used to quickly navigate between the alignment results for each, individual query sequence.

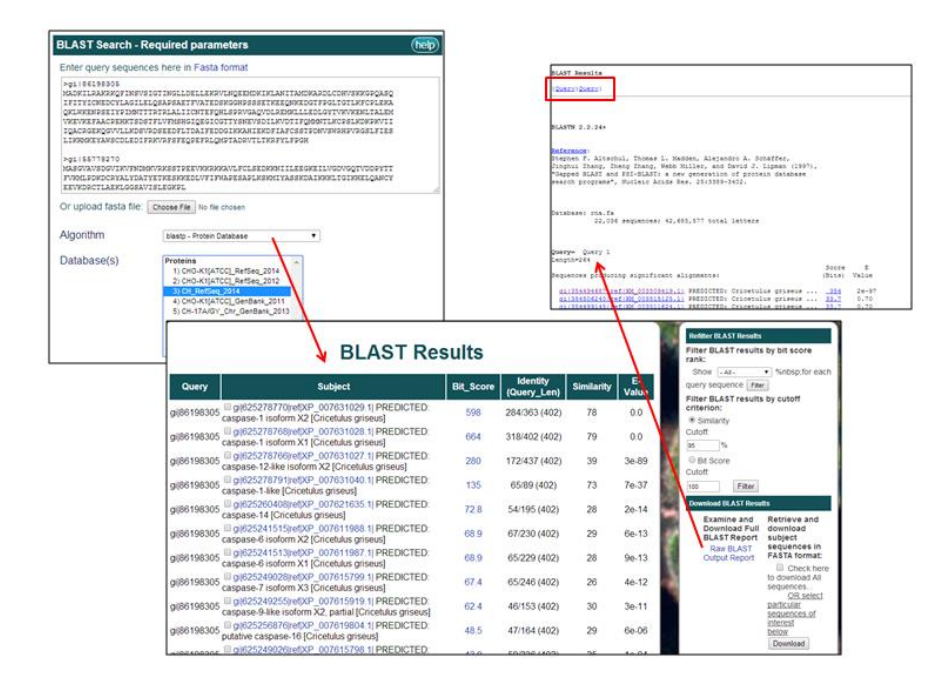

## BLAST searching the CHO-K1 Genome at NCBI

A link to the NCBI BLAST web server is also provided on the CHO-K1 genome search pages. To BLAST the CHO genome using the NCBI BLAST web server, enter the required BLAST information and select the *"Cricetulus griseus* WGS" database under the *"Choose Search Set"* menu.

| ĺ                                                                                                    | NCBI/ BLAST/ blastn suite Standard Nucleotide BLAST                                                             |                                                                                                    |                                                       |          |  |
|----------------------------------------------------------------------------------------------------|----------------------------------------------------------------------------------------------------|----------------------------------------------------------------------------------------------------|-------------------------------------------------------|----------|--|
|                                                                                                    | blastn blastn blastx tblastn tblastx                                                                            |                                                                                                    |                                                       |          |  |
|                                                                                                    | Enter Ouery Sequence BLASTN programs search nucleotide databases using a nucleotide query. more Reset page Root |                                                                                                    |                                                       |          |  |
|                                                                                                    | Enter accession number(s), gi(s), or FASTA sequence(s) Q                                                        |                                                                                                    |                                                       |          |  |
|                                                                                                    |                                                                                                    |                                                                                                    | Erom                                                  |          |  |
|                                                                                                    |                                                                                                    |                                                                                                    | From                                                  |          |  |
| Search Page                                                                                                    |                                                                                                    |                                                                                                    | То                                                    |          |  |
| Search                                                                                                    | On unload file                                                                                                  |                                                                                                    |                                                       |          |  |
| Search Term Genome                                                                                                    | Or, upload file                                                                                                 | Choose File No file chosen                                                                                  |                                                       |          |  |
| Select at least one Select at least one (Revenues), OCE 0000016111 01a-0014 Delawar 1011                                                                                                    | Job Title                                                                                                    |                                                                                                    |                                                       |          |  |
| Symbol © Chick I (RefSeq Assembly GCF_000223151.1 [28ay2014 - Release 101)     Gene Name      R Chicks Hamster (RefSeq Assembly GCF_000419365.1 [28ay2014 - Release 101)                                                                                                    | Align two or more                                                                                               | Enter a descriptive title for your BLAST search                                                             |                                                       |          |  |
| If Gene D If CHO-K1 (RefSeq Assembly GCF_000223151.1   15Mar2012 - Release 1)                                                                                                    | - Alight two of more                                                                                            | r sequences 👽                                                                                               |                                                       |          |  |
|                                                                                                    | Choose Search                                                                                                   | Set                                                                                                    |                                                       |          |  |
| The CHO-K1 RefSeq database can be searched by:                                                                                                    | Database                                                                                                    | Human genomic + transcript OMouse ger                                                                       | nomic + transcript  Others (nr etc.):                 |          |  |
| 1. Gene name (i.e. Caspase 1)<br>2. Gene symbol (i.e. Caspase 1)                                                                                                    |                                                                                                    | Nucleotide collection (nr/nt)                                                                               | • 9                                                   |          |  |
| 3. Gene D (i.e. 100759171)                                                                                                    | Organism                                                                                                    | Cricetulus griseus (taxid:10029)                                                                            | Exclude +                                             |          |  |
| BLAST the CHO-K1 RefSeq and Chinese Hamster RefSeq genomes here and at NCBL                                                                                                    |                                                                                                    | Enter organism common name, binomial, or tax id                                                             | Only 20 top taxa will be shown 🥹                      |          |  |
| Tips for using the database:                                                                                                    | Exclude                                                                                                    | Models (XM/XP) Uncultured/environment                                                                       | tal sample sequences                                  |          |  |
| <ol> <li>Search by gene name, symbol, or ID to find individual gene pages.</li> <li>Multiple pergenerative selected at once, but the time required for the query may increase.</li> </ol>                                                                                                    | Limit to                                                                                                    | Sequences from type material                                                                                |                                                       |          |  |
| <ol> <li>Each gene, transcript, and protein has a unique, individual entry. To obtain the relevant protein information or download the<br/>protein accurate shart the activation of interest according to the bottom of the "Coop Databa" one and activat the</li> </ol>                                                                                                    | Optional<br>Entrez Query                                                                                        |                                                                                                    | You The Create custom database                        |          |  |
| protein adjence, adject the gene of participation of the option of the option of the o | Optional                                                                                                    | Enter an Entrez query to limit search 🥹                                                                     |                                                       |          |  |
| <ol> <li>Many pseudogenes do not nave a gene name or symbol, cut al nave a gene to and may de searched.</li> </ol>                                                                                                    | Dragram Calast                                                                                                  |                                                                                                    |                                                       |          |  |
|                                                                                                    | Program Select                                                                                                  | ion                                                                                                    |                                                       |          |  |
|                                                                                                    | Optimize for                                                                                                    | <ul> <li>Highly similar sequences (megablast)</li> <li>More dissimilar sequences (discontinuous)</li> </ul> | menahlart                                             |          |  |
|                                                                                                    |                                                                                                    | <ul> <li>Somewhat similar sequences (blastn)</li> </ul>                                                     | (highwas)                                             |          |  |
|                                                                                                    |                                                                                                    | Choose a BLAST algorithm 😣                                                                                  |                                                       |          |  |
|                                                                                                    |                                                                                                    |                                                                                                    |                                                       |          |  |
|                                                                                                    |                                                                                                    |                                                                                                    |                                                       |          |  |
|                                                                                                    | BLAST                                                                                                    | Search database Nucleotide collection (n                                                                    | r/nt) using Megablast (Optimize for highly similar se | quences) |  |
|                                                                                                    |                                                                                                    | Show results in a new window                                                                                |                                                       |          |  |